## Gulf Coast State College Writing and Reading Lab

## Instructions for accessing the online tutoring app from the Gulf Coast State College homepage:

- 1. Hover your cursor over the <u>Academics</u> tab in the blue navigation bar.
- 2. Click on the **<u>Tutoring Labs</u>** link to the right (under the registration link).
- 3. This will take you to a new page with our tutoring labs here on campus. Click **on the Writing and Reading Lab** link.
- 4. On our page, look to the left and you will see a list; click on the **Online Tutoring** link.
- 5. On the **Online Tutoring page**, click on the link <u>https://zoom.us/j/5216686584</u> to **download Zoom**. (You do not need to create an account with Zoom, and you will need to download the app only once.)
- 6. If you have already downloaded Zoom, simply open the program and click Join a Meeting; then, click the drop-down menu and select the GCSC Writing and Reading Lab's meeting ID: 5216686584. When you join the meeting, you will automatically be placed into the waiting room. In order to verify that you are a GCSC student, you will be asked to type your professor's name and the course ID in front of your own name. Example: Portnoy1102JayGatz (See detailed instructions below.)

## Instructions for adding your professor's name and course in front of your name:

| Zoom Cloud Meetings | zoom                        | _ | × |
|---------------------|-----------------------------|---|---|
|                     | Join a Meeting              |   |   |
|                     | Sign In                     |   |   |
|                     |                             |   |   |
|                     | Version: 5.0.2 (24046.0510) |   |   |

1. When opening the Zoom computer application, this is what you will see:

2. Click the blue "Join a Meeting" button. After clicking the button, it takes you to this screen where you will put in the meeting ID and your name. (When you access the app again, the drop-down menu will remember the meeting ID.)

| Zoom                                   | × |
|----------------------------------------|---|
| Join Meeting                           |   |
| Enter meeting ID or personal link name | ) |
| Enter your name                        | ) |
| Remember my name for future meetings   |   |
| Do not connect to audio                |   |
| Turn off my video                      |   |
| Join Cancel                            | ) |
|                                        | , |

3. Type your professor's name and course ID in front of your name.

| /on meeting                          |      |
|--------------------------------------|------|
| 521 668 6584                         | ~    |
| Jane Doe (Williams ENC1101)          |      |
| Remember my name for future meetings |      |
| Do not connect to audio              |      |
| Turn off my video                    |      |
| Join                                 | ncel |

## **Contact Information:**

If you have any questions, please email us at <u>wandrlab@gulfcoast.edu</u>. A live person will be available during our tutoring hours to address your concerns and will reply as soon as possible.